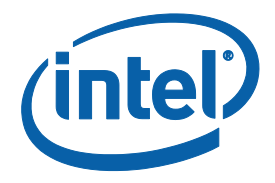

# Intel<sup>®</sup> SATA Solid-State Drive Firmware Update Tool

**User Guide** Software Version 2.0.3

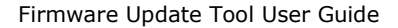

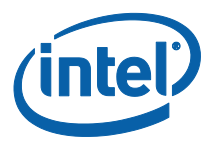

INFORMATION IN THIS DOCUMENT IS PROVIDED IN CONNECTION WITH INTEL PRODUCTS. NO LICENSE, EXPRESS OR IMPLIED, BY ESTOPPEL OR OTHERWISE, TO ANY INTELLECTUAL PROPERTY RIGHTS IS GRANTED BY THIS DOCUMENT. EXCEPT AS PROVIDED IN INTEL'S TERMS AND CONDITIONS OF SALE FOR SUCH PRODUCTS, INTEL ASSUMES NO LIABILITY WHATSOEVER AND INTEL DISCLAIMS ANY EXPRESS OR IMPLIED WARRANTY, RELATING TO SALE AND/OR USE OF INTEL PRODUCTS INCLUDING LIABILITY OR WARRANTIES RELATING TO FITNESS FOR A PARTICULAR PURPOSE, MERCHANTABILITY, OR INFRINGEMENT OF ANY PATENT, COPYRIGHT OR OTHER INTELLECTUAL PROPERTY RIGHT.

A "Mission Critical Application" is any application in which failure of the Intel Product could result, directly or indirectly, in personal injury or death. SHOULD YOU PURCHASE OR USE INTEL'S PRODUCTS FOR ANY SUCH MISSION CRITICAL APPLICATION, YOU SHALL INDEMNIFY AND HOLD INTEL AND ITS SUBSIDIARIES, SUBCONTRACTORS AND AFFILIATES, AND THE DIRECTORS, OFFICERS, AND EMPLOYEES OF EACH, HARMLESS AGAINST ALL CLAIMS COSTS, DAMAGES, AND EXPENSES AND REASONABLE ATTORNEYS' FEES ARISING OUT OF, DIRECTLY OR INDIRECTLY, ANY CLAIM OF PRODUCT LIABILITY, PERSONAL INJURY, OR DEATH ARISING IN ANY WAY OUT OF SUCH MISSION CRITICAL APPLICATION, WHETHER OR NOT INTEL OR ITS SUBCONTRACTOR WAS NEGLIGENT IN THE DESIGN, MANUFACTURE, OR WARNING OF THE INTEL PRODUCT OR ANY OF ITS PARTS

Intel may make changes to specifications and product descriptions at any time, without notice. Designers must not rely on the absence or characteristics of any features or instructions marked "reserved" or "undefined." Intel reserves these for future definition and shall have no responsibility whatsoever for conflicts or incompatibilities arising from future changes to them. The information here is subject to change without notice. Do not finalize a design with this information.

The products described in this document may contain design defects or errors known as errata which may cause the product to deviate from published specifications. Current characterized errata are available on request.

Contact your local Intel sales office or your distributor to obtain the latest specifications and before placing your product order.

Copies of documents which have an order number and are referenced in this document, or other Intel literature, may be obtained by calling 1-800-548-4725, or go to: http://www.intel.com/design/literature.htm

Intel and the Intel logo are trademarks of Intel Corporation in the U.S. and other countries.

\*Other names and brands may be claimed as the property of others.

Copyright © 2013 Intel Corporation. All rights reserved.

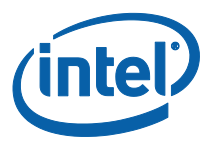

# Contents

| 1.0 | Overview |                                                                                      |         |  |  |  |
|-----|----------|--------------------------------------------------------------------------------------|---------|--|--|--|
|     | 1.1      | System Requirements                                                                  | 4       |  |  |  |
|     | 1.2      | Known Issues                                                                         | 5       |  |  |  |
|     |          | 1.2.1 Can't Run FUT on an HP* Envy* Touchsmart* Ultraboo<br>with Secure Boot Enabled | ık<br>5 |  |  |  |
|     |          | 1.2.2 Can't Run FUT on a Dell* Inspiron* Ultrabook 15z with<br>Secure Boot Enabled   | 5       |  |  |  |
| 2.0 | Win      | dows* 7/8 Instructions                                                               | 6       |  |  |  |
|     | 2.1      | Perform the Setup                                                                    | 6       |  |  |  |
|     | 2.2      | Option 1: Download the Firmware Update Tool to Blank CD                              | 7       |  |  |  |
|     | 2.3      | Option 2: Download the Firmware Update Tool to USB Flash Drive                       | 8       |  |  |  |
|     | 2.4      | Run the Firmware Update Tool                                                         | 10      |  |  |  |
| 3.0 | Арр      | le* Macintosh* Instructions                                                          | 17      |  |  |  |
|     | 3.1      | Perform the Setup                                                                    | 17      |  |  |  |
|     | 3.2      | Download the Firmware Update Tool to Blank CD                                        | 17      |  |  |  |
|     | 3.3      | Start the Firmware Update Process                                                    | 20      |  |  |  |
| 4.0 | Add      | itional Information –Burning the ISO Image in                                        |         |  |  |  |
|     | Win      | dows* XP, Windows* Vista or Linux* OS                                                | 21      |  |  |  |
| 5.0 | Trou     | ubleshooting                                                                         | 21      |  |  |  |
|     | 5.1      | Computer Does Not Recognize ISO Images                                               | 21      |  |  |  |
| 6.0 | Refe     | erence Documents                                                                     | 23      |  |  |  |
| 7.0 | Glos     | sary                                                                                 | 23      |  |  |  |
| 8.0 | Rev      | ision History                                                                        | 23      |  |  |  |

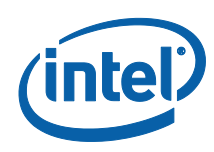

# **1.0** Overview

This document describes how to use the Intel SATA SSD Firmware Update Tool (FUT) to update the firmware on the SATA Intel<sup>®</sup> Solid-State Drives (Intel<sup>®</sup> SSDs) in all capacities:

- Intel<sup>®</sup> Solid-State Drive DC S3700 Series
- Intel<sup>®</sup> Solid-State Drive 335 Series
- Intel<sup>®</sup> Solid-State Drive 320 Series
- Intel<sup>®</sup> X18-M and X25-M SATA SSDs (34nm, silver case)
- Intel<sup>®</sup> X18-M and X25-M SATA SSDs (50nm, black case)
- Intel<sup>®</sup> X25-E SATA SSDs (50nm, black case)
- Intel<sup>®</sup> X25-V SATA SSDs (34nm, silver case)

**NOTE**: The Firmware Update Tool recognizes all Intel SATA SSDs, but if there is no updated firmware available for a specific model, the tool does not provide any functionality.

For Microsoft Windows\* and Linux\* operating systems, follow the firmware update instructions in <u>Section 2, "Microsoft Windows\* and Linux\* Instructions"</u>. For Apple Mac OS\* systems, follow the instructions in <u>Section 3, "Apple Macintosh\* Instructions"</u>.

The firmware update process involves three steps:

1. Perform the setup

Prior to updating the SSD firmware, perform such activities as backing up your data and closing all other applications.

2. Download the Firmware Update Tool to a USB Flash Drive or blank CD (CD-R or CD-RW)

The tool is a self-contained firmware update package formatted as an ISO image, which must be downloaded and burned on a USB flash drive (Windows and Linux only) or blank CD-R.

**3. Run the Firmware Update Tool** When installed into a host system, the CD boots its own custom Linuxbased environment and runs the necessary firmware update software to modify your Intel SSD.

# **1.1** System Requirements

To use the Firmware Update Tool, you need the following items:

- Supported Intel SSD
- Host system with an available USB port (Windows and Linux only) or a Read/Writable (R/W) CD-ROM drive
- ISO image burning software usually provided with the R/W CD-ROM drive, or freely available online
- Blank USB Flash Drive (Windows and Linux only) or blank CD (CD-R or CD-RW)
- A charged battery, if the update occurs on a mobile system

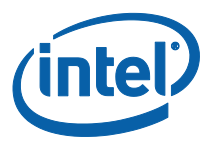

# **1.2 Known Issues**

# 1.2.1 Can't Run FUT on an HP\* Envy\* Touchsmart\* Ultrabook with Secure Boot Enabled

In order to run the Firmware Update Tool on an HP Envy Touchsmart Ultrabook, you will first need to disable the Secure Boot feature using the following procedure:

- 1. Enter the **BIOS** by pressing the **F10** key while powering up the system
- 2. Go to **System Configuration**
- 3. Select **Boot Options**
- 4. Legacy Support is Disabled by default
- 5. Enable Legacy Support.
- 6. Answer **YES** to the question. Changing this setting may make the system unable to boot.
- 7. Modify the Legacy boot order. Set **USB Diskette on key/USB hardDisk** as **First Boot** using the **F6** Key
- 8. Press F10 to save and exit the BIOS
- 9. After you are finished with FUT you can reset BIOS to the Default values

## 1.2.2 Can't Run FUT on a Dell\* Inspiron\* Ultrabook 15z with Secure Boot Enabled

In order to run the Firmware Update Tool on a Dell Inspiron Ultrabook 15z, you will first need to disable the Secure Boot feature using the following procedure:

- 1. Enter the BIOS by pressing the F2 key while powering up the system
- 2. Go to the **Boot** menu
- 3. Go to the **Secure Boot** option
- 4. Select **Disabled**
- 5. Exit Save Changes and reset
- 6. Answer **Yes** to Save configuration and reset question
- 7. After using FUT return to the BIOS
- 8. Reset Secure Boot to Enabled
- 9. Save and exit

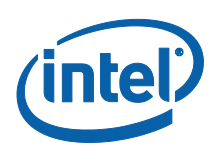

# 2.0 Windows\* 7/8 Instructions

# 2.1 Perform the Setup

Complete the following steps before starting the firmware update process on the PC containing the SSD.

### 1. Back Up the SSD

Perform a complete system backup on your Intel SSD to ensure that no data is lost during the firmware update process. Intel is not responsible for any data loss that might occur during or after a firmware update on an SSD.

Following a successful firmware update, data restoration should not be required.

### 2. Plug in the Power

For mobile PCs, ensure the computer battery is fully charged. For desktop PCs, ensure the system is plugged into AC power during the update process. Do not remove power at any time during the firmware update process as this could produce incomplete results and may render your Intel SSD unusable.

### 3. Turn Off Drive Password Protection

Some systems provide the ability to password-protect their drives. If your system has password protection enabled, the Intel SSD may reject any requests from the host to update the firmware. You may need to turn off the drive password protection prior to beginning the firmware update process.

Although it varies from system to system, you can usually find the Drive Password Protection feature located in the BIOS. Consult your system documentation for the BIOS settings and passwords.

If you need help disabling the drive password protection feature, contact Intel Customer Support: <a href="http://www.intel.com/go/ssdsupport">http://www.intel.com/go/ssdsupport</a>

# 4. Check the Boot Order

This procedure requires booting from a USB flash or CD-ROM drive before the system drive. To determine the boot order for your system, reboot and enter BIOS Setup. Depending on the BIOS vendor, look for a parameter named **Boot Device Priority** or **Boot Load Order**. Ensure that the system boots the USB flash, or CD-ROM drive before the drive that contains the operating system (OS).

For more information on how to set the CD-ROM drive boot order, consult the system documentation for your PC.

If you still need additional assistance checking the boot order, contact Intel Customer Support: http://www.intel.com/go/ssdsupport

### 5. Close Applications

Before beginning the firmware download process, close all applications except for your Internet browser.

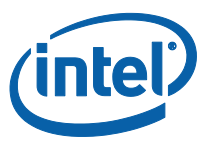

# 2.2 Option 1: Download the Firmware Update Tool to Blank CD

The Firmware Update Tool is packaged as an ISO image. Similar to an archive file or a disk image, an ISO image is specifically designed for optical disks like CDs in a format specified by the International Organization for Standardization (ISO).

You cannot simply copy an ISO image to a blank CD. (It will appear as a data file and will not work correctly.) The ISO image must be decoded with software and installed onto a blank CD (CD-R or CD-RW).

- 1. Go to the Intel download website located at http://www.intel.com/go/ssdfirmware.
- 2. Review the *Read Me* file to better understand the firmware update process. The *Read Me* file contains high-level instructions for using the Firmware Update Tool.
- 3. Review the *Release Notes* document for a quick summary of the firmware changes for each product.
- 4. Click **Download** to display the terms of the license agreement. (The *Read Me.txt* file also includes the license agreement information.)
- 5. After reading the agreement, click **ACCEPT** to start the download.

The browser prompts you to select **Open**, **Save** or **Cancel**. See Figure 1 to view a sample screen.

## Figure 1. Download the ISO Image

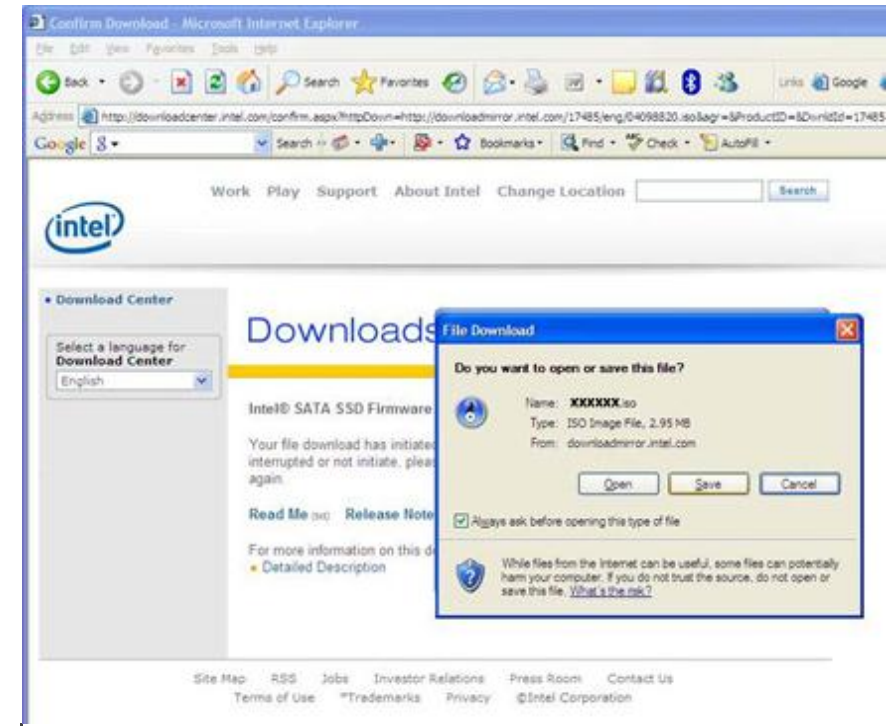

**NOTE:** Your screen will display the name of the current firmware update image file (xxxxxx.iso).

6. Follow the steps for your operating system to burn the ISO image to a blank CD-R or CD-RW.

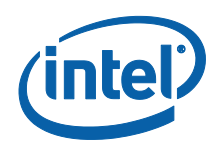

### Windows\* 8

- a) Insert a blank CD into your drive
- b) Click Save to download the file
- c) Specify a folder location when prompted (such as c:\temp)
- d) Press the **Windows key** on your keyboard to go to the desktop, then click the **File Explorer** icon on the taskbar
- e) Navigate to the file folder you specified in step b
- f) Right-click the .ISO file and select **Burn disc image**
- g) Click Burn. The ISO image is burned to the CD
- h) Click Close when finished

### Windows\* 7

- a) Insert a blank CD into your drive
- b) Click Save to download the file
- c) Specify a folder location when prompted (such as c:\temp)
- d) Open the Windows **Start** menu, open the **Computer** folder, and go the file folder you specified in the previous step
- e) Right-click the .ISO file and select Open With
- f) Select Windows Disk Image Burner
- g) Click **Burn**. The ISO image is burned to the CD
- h) Click **Close** when finished

### Windows XP and Windows Vista\*

Your Read/Write CD-ROM drive software will guide you through the process of burning an ISO image. For more information, see <u>Section</u> <u>4.0, "Additional Information –Burning the ISO Image in Windows XP, Windows Vista or Linux OS."</u>

If your R/W CD-ROM software does not recognize ISO images, you may see an "unknown file type" message when downloading the Firmware Update Tool. See <u>Section 5.1, "Computer Does Not Recognize ISO Images"</u>.

# 2.3 Option 2: Download the Firmware Update Tool to USB Flash Drive

The Firmware Update Tool is packaged as an ISO image. Similar to an archive file or a disk image, an ISO image is specifically designed for optical disks like CDs in a format specified by the International Organization for Standardization (ISO).

This means that you cannot simply copy an ISO image to a blank USB Flash Drive. (It will appear as a data file and will not work correctly.) The ISO image must be decoded with software and installed onto a blank USB Flash Drive to make it bootable with the Firmware Update Tool.

For the purpose of illustration, we are using Universal USB installer software from pendrivelinux.com, but you may use any installer that you prefer.

1. Go to the Intel download website located at http://www.intel.com/go/ssdfirmware.

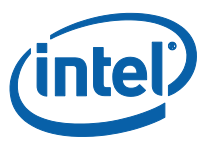

- 2. Review the *Read Me* file to better understand the firmware update process. The *Read Me* file contains high-level instructions for using the Firmware Update Tool.
- 3. Review the *Release Notes* document for a quick summary of the firmware changes for each product.
- 4. Click **Download** to display the terms of the license agreement. (The *Read Me.txt* file also includes the license agreement information.)
- 5. After reading the agreement, click **ACCEPT** to start the download.

The browser prompts you to select **Open**, **Save** or **Cancel**. See Figure 1 in the previous section to view a sample screen.

- 6. Go to <u>http://www.pendrivelinux.com/universal-usb-installer-easy-as-1-</u> 2-3/ and download the freeware Universal USB Installer
- 7. Install and run the Universal USB Installer (see Figure 2)
- 8. Select the Try Unlisted Linux ISO
- 9. Browse to the location of the FUT ISO and select it
- 10. Select the drive letter that corresponds to your blank USB Flash Drive
- 11. Click Create

#### Figure 2. Universal USB Installer

| Universal USB Installer 1.9.1.8 Setup                                                                                                | X            |
|----------------------------------------------------------------------------------------------------|--------------|
| Setup your Selections Page<br>Choose a Linux Distro, ISO/ZIP file and, your USB Flash Drive.                                         | B Installer  |
| Step 1: Select a Linux Distribution from the dropdown to put on your USB Try Unlisted Linux ISO Step 2 PENDING: Browse to your *.iso |              |
| C:\Downloads\ xxxxxxxxx .iso                                                                                                    | Browse       |
| Step 3: Select your USB Flash Drive Letter Only Show all Drives (USE W                                                               | /TH CAUTION) |
| Click HERE to Visit the Universal USB Installer Page for additional HELP                                                             |              |
| Universal USB Installer http://www.pendrivelinux.com                                                                                 | Cancel       |

NOTE: Your screen will display the name of the current firmware update image file (xxxxxxx.iso).

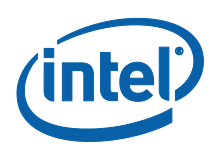

# 2.4 Run the Firmware Update Tool

After creating the ISO image CD or bootable USB flash drive, make sure you have completed the setup procedures before running the Firmware Update Tool:

- Back up the SSD
- Turn off Drive Password Protection
- Designate the CD-ROM or USB Flash drive (as appropriate) to boot first or prior to the OS drive
- Fully charge the battery (for mobile computers)
- Plug in the power cable (for desktop computers)
- **Note**: If at any time during the firmware update process the program fails or your system displays a blank screen, power down and reboot your computer. Run the firmware update process again. If the second attempt fails, contact Intel Customer Support: http://www.intel.com/go/ssdsupport
- 1. Insert the CD containing the ISO image into the R/W CD-ROM drive, or the bootable USB flash drive into an available USB port
- 2. Click **Shutdown** from the Start menu to safely close down and power off the system
- 3. Wait for a count of 10 seconds once the system is completely powered off
- 4. Press the On button to boot the system from the CD-ROM or USB flash drive and automatically start the Firmware Update Tool
- 5. Let the program run until it displays the License Agreement screen shown in Figure 3

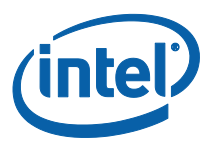

# Figure 3. Initial Start Screen

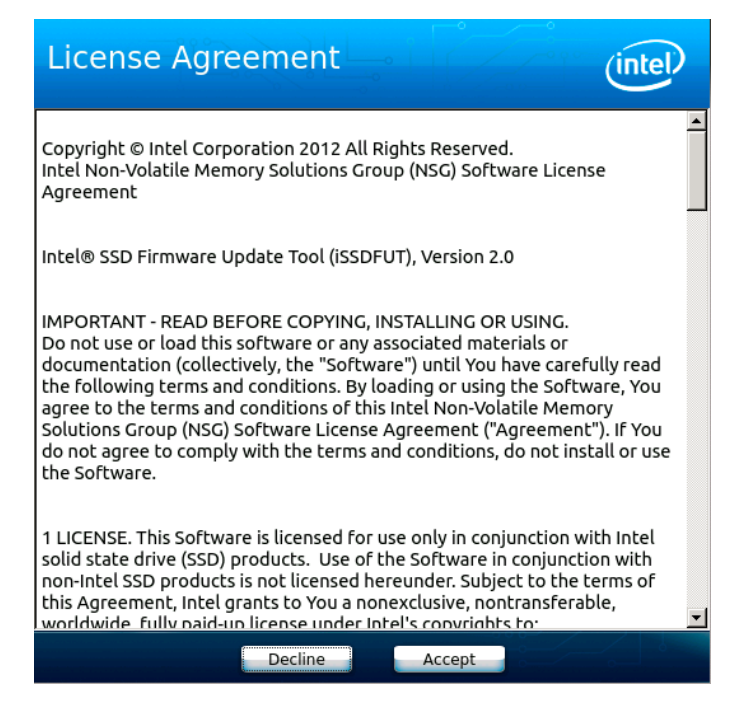

- 6. Click **Accept** to accept the license agreement and continue, or **Decline** to exit the tool without running it
- The tool scans your system for Intel SSDs and displays information similar to that shown in Figure 4. If your system contains more than one Intel SSD, the tool displays each one it detects in a separate tab
  - **Note:** If the tool does not find an Intel SSD, the following information appears:

| l<br>v | ntel® SSD Firm         | nware Update Tool |       | (intel) |
|--------|------------------------|-------------------|-------|---------|
| l      | ntel Solid-State Drive |                   |       |         |
|        |                        |                   |       |         |
|        |                        |                   |       |         |
|        |                        |                   |       |         |
|        | Model Number:          | NA                |       |         |
|        | Serial Number:         | NA                |       |         |
|        | Firmware:              | NA                |       |         |
|        |                        |                   |       |         |
|        |                        |                   |       |         |
|        |                        |                   |       |         |
|        |                        |                   |       |         |
|        |                        |                   |       |         |
|        |                        |                   |       |         |
|        |                        |                   | Close | Refresh |

If you know an Intel SSD is installed and correctly connected to your system, please contact Intel Customer

![](_page_11_Picture_1.jpeg)

Support for further assistance at the following website: http://www.intel.com/go/ssdsupport.

# Figure 4. Firmware Update Tool Home Screen

![](_page_11_Picture_4.jpeg)

Depending on how many Intel SSDs are detected, you will see one or more tabs displayed. If five or more drives are detected, there will also be arrow buttons to the left and right of the tabs that you can use to scroll through all detected drives.

Note the badge next to the drive picture on each tab.

![](_page_11_Picture_7.jpeg)

A green badge with a check mark indicates that this Intel SSD has the latest firmware and does not need to be updated.

![](_page_11_Picture_9.jpeg)

An orange badge with an Exclamation Point means that there is a firmware update available for this SSD.

![](_page_11_Picture_11.jpeg)

A red badge with an **X** indicates an issue will or has prevented the update. You will see a message on the drive's tab describing one of 4 possible conditions:

- 1) The SSD is security locked. In this case, please unlock the drive before attempting to update its firmware
- This drive is running pre-production firmware. If this message is displayed, please contact Intel Customer Support at <u>http://www.intel.com/go/ssdsupport</u> for further assistance
- Unsupported firmware. Please contact Intel Customer Support at <u>http://www.intel.com/go/ssdsupport</u> for further assistance

![](_page_12_Picture_1.jpeg)

- 4) An attempt to update the firmware has failed. Please see details on a failed update later in this guide
- 8. To update a drive, click the appropriate tab and click the **Update** button (Figure 5)

# Figure 5. Firmware Update Button

| Intel<br>Version          | ® SSD<br>2.0                               | Firmwa                                   | re Update                                                 | Tool                                   | intel       |  |  |
|---------------------------|--------------------------------------------|------------------------------------------|-----------------------------------------------------------|----------------------------------------|-------------|--|--|
| Intel S                   | Intel Solid-State Drives Update All        |                                          |                                                           |                                        |             |  |  |
|                           |                                            |                                          | 8                                                         |                                        |             |  |  |
| 520                       | Series                                     | 320 Series                               | X25-M                                                     | 320 Series                             | 320 Series  |  |  |
| Moo<br>Ser<br>Firn<br>The | del Numb<br>al Numbe<br>nware:<br>firmware | er: Int<br>er: CV<br>4P<br>e on this Int | el® SSD 320 S<br>PR050600GU1<br>C10302<br>tel SSD needs t | eries 120GB<br>20LGN<br>to be updated. |             |  |  |
|                           | New Firmware: 4PC10362                     |                                          |                                                           |                                        |             |  |  |
|                           |                                            |                                          |                                                           | cl                                     | ose Refresh |  |  |

9. If more than one drive needs to be updated, you can also perform the update for all drives at once by clicking the **Update All** button (figure 6)

![](_page_13_Picture_1.jpeg)

# Figure 6. Update All button

| In<br>Vers | Intel® SSD Firmware Update Tool                                                                                                    |             |          |            |            |      |  |
|------------|----------------------------------------------------------------------------------------------------|-------------|----------|------------|------------|------|--|
| Inte       | el Solid-State                                                                                                    | Drives      |          |            | Update All |      |  |
|            |                                                                                                    |             | 8        |            |            |      |  |
|            | 520 Series                                                                                                    | 320 Series  | X25-M    | 320 Series | 320 Series |      |  |
|            | Model Number:       Intel® SSD 320 Series 120GB         Serial Number:       CVPR050600GU120LGN         Firmware:       4PC10302         The firmware on this Intel SSD needs to be updated. |             |          |            |            |      |  |
|            |                                                                                                    | New Firmwar | e: 4PC10 | 362        |            |      |  |
|            | Update                                                                                                    |             |          |            |            |      |  |
|            |                                                                                                    |             |          | CI         | ose Refr   | resh |  |

 After pressing the Update or Update All button, the Warning Screen shown in Figure 7 will appear. Click **Yes** to proceed or **No** to cancel and exit without updating

### Figure 7. Firmware Update Warning Screen

| Intel® SSD Fi                                                                                          | rmware Update To                                                                                                    | lool                |      |  |  |  |  |  |  |  |
|----------------------------------------------------------------------------------------------------|----------------------------------------------------------------------------------------------------|---------------------|------|--|--|--|--|--|--|--|
| Version 2.0                                                                                            | Version 2.0                                                                                                    |                     |      |  |  |  |  |  |  |  |
| Drive(s) to<br>update                                                                                  | Intel® SSD X25<br>Intel® SSD X25                                                                                                    | -M 40GB<br>-M 160GB |      |  |  |  |  |  |  |  |
| FIRMWARE UP                                                                                            | DATE WARNING:                                                                                                    |                     |      |  |  |  |  |  |  |  |
| This process of<br>There is a risk<br>make your so<br>no warranty f<br>backup your of<br>this utility. | This process will update the firmware on your Intel SSD.<br>There is a risk that the firmware update process could<br>make your solid-state drive inoperable. As Intel provides<br>no warranty for the data on your drive, you are advised to<br>backup your data before updating the drive firmware with<br>this utility. |                     |      |  |  |  |  |  |  |  |
| Proceed with th                                                                                        | ie update?                                                                                                    | Ye                  | s No |  |  |  |  |  |  |  |

11. It will take from 30 seconds up to 2 minutes to update the firmware on each SSD. Note the progress bar in figure 8. Until the firmware update has completed, **it is critical that you do not remove power or reboot your system.** Doing so will produce unpredictable results and may render your SSD inoperable.

![](_page_14_Picture_1.jpeg)

# Figure 8. Firmware Update in Process

| Intel® SSD Firmware Update Tool<br>Version 2.0                                                                                 | (intel) |
|----------------------------------------------------------------------------------------------------|---------|
| Intel Solid-State Drives                                                                                                    |         |
|                                                                                                    |         |
| 520 Series 320 Series X25-M 320 Series                                                                                         |         |
| Model Number:Intel® SSD 320 Series 120GBSerial Number:CVPR050600GU120LGNFirmware:4PC10302Firmware is being updated to:4PC10362 |         |
| 5日<br>Close                                                                                                    | Refresh |

12. Once the update is complete, the tool displays a screen similar to Figure9. Note that the orange (!) badge has changed to a green check mark badge

# Figure 9. Firmware Update Successful

| lr<br>Ve | ntel® SSD Firmware Update Tool                                   |                                    |                                                 |                            |         |  |  |  |
|----------|------------------------------------------------------------------|------------------------------------|-------------------------------------------------|----------------------------|---------|--|--|--|
| In       | tel Solid-State Driv                                             | es                                 |                                                 |                            |         |  |  |  |
|          |                                                                  |                                    | 8                                               |                            |         |  |  |  |
|          | 520 Series 320                                                   | Series                             | X25-M                                           | 320 Series                 |         |  |  |  |
|          | Model Number:<br>Serial Number:<br>Firmware:<br>Firmware has bee | Intel@<br>CVPR<br>4PC1<br>n update | ® SSD 320 Seri<br>050600GU120<br>0362<br>:d to: | ies 120GB<br>LGN<br>4PC103 | 362     |  |  |  |
|          |                                                                  |                                    |                                                 | -0 0 0- <sup></sup>        |         |  |  |  |
|          |                                                                  |                                    |                                                 | Close                      | Refresh |  |  |  |

Once you have finished updating firmware, you can click the **Close** button to exit the Firmware update tool

![](_page_15_Picture_1.jpeg)

# Figure 10. Firmware Update Tool Shutdown Notice

![](_page_15_Picture_3.jpeg)

Eject the CD or unplug USB flash drive with the Firmware Update Tool, then click the **Shutdown Now** button to exit the Firmware Update Tool and shut down your computer. Be sure two wait 10 seconds before starting your computer again.

If a firmware update fails for a drive, the badge will turn from the orange exclamation mark to the red X, and you will see the error message in figure 11:

### Figure 11. Firmware Update Failure Message

| lı<br>Ve | Intel® SSD Firmware Update Tool                                                                                                    |                                                                                          |                                                                                                    |                                                                                                    |                                                                                              |  |
|----------|----------------------------------------------------------------------------------------------------|------------------------------------------------------------------------------------------|----------------------------------------------------------------------------------------------------|----------------------------------------------------------------------------------------------------|----------------------------------------------------------------------------------------------|--|
| Ir       | ntel Solid-State Drive                                                                                                    | 5                                                                                        |                                                                                                    |                                                                                                    |                                                                                              |  |
|          |                                                                                                    |                                                                                          | 8                                                                                                    | 8                                                                                                    |                                                                                              |  |
| 7        | 520 Series 320 S                                                                                                    | eries                                                                                    | Х25-М                                                                                                    | 320 Series                                                                                           |                                                                                              |  |
|          | Model Number:<br>Serial Number:<br>Firmware:<br>The Intel SATA SSD<br>following:<br>1) Disable the Drivi<br>update.<br>2) Enable S.M.A.R.T<br>3) Enable Legacy II<br>If you need further<br>at the following we | Intel®<br>CVPR<br>4PC10<br>Firmwa<br>e Passw<br>C capab<br>DE mod<br>assista<br>bsite: h | SSD 320 Seri<br>050600GU120<br>0302<br>are Update did<br>ord protection<br>ility in your Blo<br>nce please cor<br>ttp://www.intel | es 120GB<br>LGN<br>not complete<br>in your BIOS<br>DS and retry the<br>tact Intel Cu<br>l.com/go/ssd | e.Please try the<br>5 and retry the<br>the update.<br>e update.<br>stomer Support<br>support |  |
|          |                                                                                                    |                                                                                          |                                                                                                    | C                                                                                                    | lose Refresh                                                                                 |  |

- 13. The message indicates three steps you should take before attempting the update again:
  - Disable the drive password in the computer's BIOS
  - Enable SMART features in the computer's BIOS
  - Enable legacy IDE mode in the computer's BIOS

If you are still unable to update the firmware after taking these steps, please contact Intel Customer Support at <a href="http://www.intel.com/go/ssdsupport">http://www.intel.com/go/ssdsupport</a> for further assistance

![](_page_16_Picture_1.jpeg)

# 3.0 Apple\* Macintosh\* Instructions

# **3.1 Perform the Setup**

Complete the following steps before starting the firmware update process on the computer containing the SSD.

### 1. Back Up the SSD

Perform a complete system backup on your Intel SSD to ensure that no data is lost during the firmware update process. Intel is not responsible for any data loss that might occur during or after a firmware update on an SSD.

Following a successful firmware update, data restoration should not be required.

### 2. Plug In the Power

For mobile computers, ensure the computer battery is fully charged. For desktop computers, ensure the system is plugged into AC power during the update process. Do not remove power at any time during the firmware update process as this could produce incomplete results and may render your Intel SSD unusable.

### 3. Close Applications

Before beginning the firmware download process, close all applications except for your Internet browser.

# 3.2 Download the Firmware Update Tool to Blank CD

The Firmware Update Tool is packaged as an ISO image. Similar to an archive file or a disk image, an ISO image is specifically designed for optical disks like CDs in a format specified by the International Organization for Standardization (ISO).

You cannot simply copy an ISO image to a blank CD. (It will appear as a data file and will not work correctly.) The ISO image must be decoded with software and installed onto a blank CD (CD-R or CD-RW).

- 1. Go to the Intel download website located at http://www.intel.com/go/ssdfirmware.
- 2. Review the *Read Me.txt* file to better understand the firmware update process. The *Read Me* file contains high-level instructions for using the Firmware Update Tool.
- 3. Review the *Release Notes* document for a quick summary of the firmware changes for each product.
- Click **Download** to display the terms of the license agreement. (The Read Me.txt file also includes the license agreement information.) After reading the agreement, click **ACCEPT** (at the bottom of the page) to display the web page with the download firmware link.

![](_page_17_Picture_1.jpeg)

5. Click **Intel<sup>®</sup> SATA SSD Firmware Update Tool**. The browser prompts you to select **Open**, **Save** or **Cancel** (see Figure 12).

### Figure 12. Download the ISO Image

![](_page_17_Picture_4.jpeg)

#### NOTES:

1. Mozilla Firefox\* was used only as an example to create this screen shot and does not imply any endorsement or warranty by Intel. 2. Your screen will display the current name of the firmware update image file (xxxxxxx.iso).

- 6. Click Save File to download and save the ISO image.
- 7. Right click the ISO image and open **Disk Utility**. See Figure 13.

### Figure 13. Selecting Disk Utility

![](_page_17_Picture_10.jpeg)

NOTES:

1. These Apple\* products were used only as examples to create this screen shot and do not imply any endorsement or warranty by Intel. 2. Your screen will display the current name of the firmware update image file (xxxxxxx.iso).

8. With the Disk Utility open, click the ISO image you downloaded.

![](_page_18_Picture_1.jpeg)

9. Click the **Burn** button in the toolbar.

# Figure 14. Using Disk Utility to Burn ISO Image

| 00                                                                                     | xxxxxxxxx.iso                                                                                                    | $\bigcirc$          |
|----------------------------------------------------------------------------------------|----------------------------------------------------------------------------------------------------|---------------------|
| 🔮 🚺 🔥 🤤<br>Verify Info Burn Open                                                       | Eject Enable Journaling New Image Convert Resize Image                                                                                                    | Log                 |
| I 149.1 GB ST3160023AS Mec<br>Macintosh HD<br>MATSHITA DVD-R UJ-846<br>≥ x0000000x.iso | First Aid       Restore         If you're having trouble with the selected disk:       •         •       •       Ick Repair Disk, If the repair fails, back up and arease the disk.         •       •       •         •       •       •         •       •       •         •       •       •         •       •       •         •       •       •         •       •       •         •       •       •         •       •       •         •       •       •         •       •       •         •       •       •         •       •       •         •       •       •         •       •       •         •       •       •         •       •       •         •       •       •         •       •       •         •       •       •         •       •       •         •       •       •         •       •       •         •       •       •         •       • <td< td=""><td>om<br/>k<br/>sk<br/>sk</td></td<> | om<br>k<br>sk<br>sk |
| Disk Description : x<br>Connection Bus : Dis<br>Disk Image Path : /U                   | 2000000 iso Disk Write Status : Not mounted<br>ik Image Disk Image Size : 3.0 MB (3,096,576 Bytes)<br>sers/jehowes/Desktop/ zoozoocooxiso                                                                                                    |                     |

#### NOTE:

1. Your screens will display the current name of the firmware update image file (xxxxxxx.iso).

- 10. Install a blank CD (CD-R or CD-RW) when prompted.
- 11. Click the **Burn** button. The application displays a status screen similar to Figure 15.

#### Figure 15. Image Burning Process – Apple Mac OS\*

| 000                                                                          | xxxxxxxxxx.iso                                                                                                    | $\bigcirc$                 |
|------------------------------------------------------------------------------|----------------------------------------------------------------------------------------------------|----------------------------|
| yerify Info Burn Open Ejec                                                   | Enable Journaling New Image Convert Resize Image                                                                      | Log                        |
| Macintosh H<br>Macintosh H<br>MATSHITA DVC                                   | Burn Disc In: SuperDrive  Waiting for a disc to be inserted Close Cancel Burn                                         | , start up from            |
|                                                                              | Repair Permissions.<br>♂ Show details                                                                                 | (Clear History)            |
|                                                                              | (Verify Disk Permissions)<br>(Repair Disk Permissions)                                                                | Verify Disk<br>Repair Disk |
| Disk Description :<br>Connection Bus : Disk Ima<br>Disk Image Path : /Users/ | iso Disk Write Status : Not mounted<br>ge Disk Image Size : 3.0 MB (3,096,576 Bytes)<br>lehowes/Desktop/ x000000X iso |                            |

#### NOTES:

- 1. The Apple\* and Matsushita\* products were used only as examples to create the screen shots on this page and do not imply any endorsement or warranty by Intel.
- 2. Your screen will display the current name of the firmware update image file (xxxxxxx.iso).

The process of burning a CD-ROM takes approximately five minutes.

![](_page_19_Picture_1.jpeg)

# 3.3 Start the Firmware Update Process

After creating the ISO image CD, make sure you have completed the setup procedures before starting the firmware update process:

- Back up the SSD
- Fully charge the battery (for mobile computers)
- Plug in the power cable (for desktop computers)

Go to <u>Section 2.4, "Run the Firmware Update Tool"</u> and follow the steps to update the firmware.

**Note:** Hold down the " $\mathbf{c}''$  key to force your system to boot from the CD-ROM drive.

![](_page_20_Picture_1.jpeg)

# 4.0 Additional Information –Burning the ISO Image in Windows\* XP, Windows\* Vista\* or Linux\* OS

This section describes how to burn the Firmware Update Tool ISO image file on a blank CD (CD-R or CD-RW) using Microsoft Windows XP, Windows Vista, or Linux after you have downloaded the file (as described in <u>Section</u> <u>2.2</u>).

Once the download process begins, you may see a screen similar to the one shown in Figure 16.

### Figure 16. Burning an ISO Image

| e ImgBarn                                                                                                    |    |                                                        |            |
|----------------------------------------------------------------------------------------------------|----|--------------------------------------------------------|------------|
| Serve gode Iods Heb<br>Source<br>C1 XXXXXXXX.iso<br>Label: 090403_1704                                                                                                    | 6  | ATAPLOVO C. (HESCOP MPER (AXA)<br>Current Profile: IUA | 5          |
| Imp III         Otherown           Pile Sys:         ISO9660 (Bootable), Joliet           Sectors:         1,512 (MODE1/2048)           Size:         3,006,576 bytes           Time:         00:22:12 (MM:SS:PF) | 00 |                                                        |            |
| Destination                                                                                                    |    |                                                        |            |
| Test Mode Verify                                                                                                    | 88 |                                                        |            |
|                                                                                                    | Ĭ  | Settings<br>Write Speed: AWS v (MAX)<br>Copies: 1 v    | 38<br>D- U |
| evice Not Ready (Medium Not Present)                                                                                                    |    |                                                        |            |

#### NOTE:

1. Your screens will display the current name of the firmware update image file (xxxxxxx.iso).

- 1. Install a blank CD when prompted.
- Click the **Burn** button to start the process. A status screen similar to Figure 17 appears. The process of burning a CD-ROM takes approximately five minutes.

#### **Figure 17. Image Burning Process**

| 🖉 kreigttu                                                          |                                                                                                    | E) 🗆 🔛                                                                                                |
|---------------------------------------------------------------------|----------------------------------------------------------------------------------------------------|----------------------------------------------------------------------------------------------------|
| Se yew                                                              | Rep                                                                                                    |                                                                                                    |
| Source<br>GetCit<br>Sectors:<br>Size:<br>Tase:                      | XXXXXXX.iso<br>1,512 (MODE1/20H0)<br>3,006,578 bytes<br>00122-12 (MM-55.997)                                        | Label: 090403_1704<br>Clock Tray Prenfy Delete brage<br>Cloce Fragues Studiown Computer               |
| Device:<br>Device:<br>Dec ED:<br>Copy:<br>Sectors:<br>See:<br>Time: | ATAPEDVID C DHSDC2P (D+)<br>90%x55x177<br>1 of 1 (Write Speed: 1940)<br>320<br>055,560 bytes<br>00:06-20 (MM-35.PP) | Vinite Rathias: 0<br>Vinite Rate: 00148/n (0.5s)<br>The Elsevent (0.0000<br>Time Researching) Unknown |
| Complete                                                            |                                                                                                    | 21%                                                                                                   |
|                                                                     | **********                                                                                                    |                                                                                                    |
| Duffer                                                              |                                                                                                    | 5%                                                                                                    |
|                                                                     |                                                                                                    |                                                                                                    |
| De-sce B                                                            | at the second second second second second second second second second second second second second second second     |                                                                                                    |

#### NOTES:

- 1. The ImgBurn\* and ATAPI DVD\* products displayed on this page were used only as examples to create these screen shots and do not imply any endorsement or warranty by Intel.
- 2. Your screens will display the current name of the firmware update image file (xxxxxxx.iso).

# 5.0 Troubleshooting

# 5.1 Computer Does Not Recognize ISO Images

If your CD-ROM software does not recognize ISO images (in Windows XP, Windows Vista, or Linux operating system), you may see an "unknown file

![](_page_21_Picture_1.jpeg)

type" message when downloading the Firmware Update Tool similar to Figure 18.

#### Figure 18. R/W CD-ROM Software Does Not Recognize ISO Images

![](_page_21_Picture_4.jpeg)

#### NOTE:

1. Your screens will display the current name of the firmware update image file (xxxxxxx.iso).

- 1. Click **Save** to download the ISO image to your computer.
- 2. Locate a software application on the Internet that burns ISO images. Install the application.
- 3. Double-click the ISO image on your drive to decode the image and burn the Firmware Update Tool onto a blank CD (CD-R or CD-RW).

![](_page_22_Picture_1.jpeg)

# 6.0 Reference Documents

# Table 1.Reference Documents

| Document                                                                     | Document No./Location |
|------------------------------------------------------------------------------|-----------------------|
| Intel® Solid-State Drive DC S3700 Series Product Specification               | 328171                |
| Intel® Solid-State Drive 335 Series Product Specification                    | 327738                |
| Intel® Solid-State Drive 320 Series Product Specification                    | 325152                |
| Intel® X18-M/X25-M SATA Solid-State Drive – 34nm Product Line Product Manual | 322296                |
| Intel® X18-M/X25-M SATA Solid-State Drive Product Manual                     | 319765                |
| Intel® X25-E SATA Solid-State Drive Product Manual                           | 319984                |
| Intel® X25-V SATA Solid-State Drive Product Manual                           | 322736                |

# 7.0 Glossary

# Table 2.Terms and Acronyms

| Term      | Description                                                                                                    |  |
|-----------|----------------------------------------------------------------------------------------------------|--|
| ATA       | Advanced Technology Attachment                                                                                                    |  |
| ISO       | International Organization for Standardization                                                                                                    |  |
| ISO image | An archive file or disk image of an optical disk that uses the ISO format. Typically, the file has an .ISO extension; however, Apple Mac OS* ISO images often use a .CDR extension. |  |
| OS        | Operating System                                                                                                    |  |
| RAID      | Redundant Array of Independent Disks (formerly Redundant Array of Inexpensive Disks)                                                                                                |  |
| SATA      | Serial ATA                                                                                                    |  |
| SSD       | Solid-State Drive                                                                                                    |  |

# 8.0 Revision History

| Date          | Revision | Description                                                                                                    |
|---------------|----------|----------------------------------------------------------------------------------------------------|
| June 2013     | 006      | Added support for Intel® Solid-State Drive DC S3700 Series<br>Added support for Intel® Solid-State Drive 335 Series<br>Undated for version 2.0 of the Firmware Undate Tool software                        |
| August 2011   | 005      | Added support for Intel <sup>®</sup> Solid-State Drive 320 Series.<br>Miscellaneous documentation changes.                                                                                                 |
| January 2011  | 004      | Updated document to reflect new firmware release.                                                                                                    |
| November 2009 | 003      | Modified graphics version information.<br>Modified instructions in Run the Firmware Update Tool section.<br>Modified instructions in Verify New Firmware Update section.                                   |
| October 2009  | 002      | Deleted the Apple Safari* content from Known Issues section. The Intel SATA SSD<br>Firmware Update Tool now works with this website.<br>Modified various graphics to reflect the new 1.3 firmware release. |
| August 2009   | 001      | Initial release.                                                                                                    |